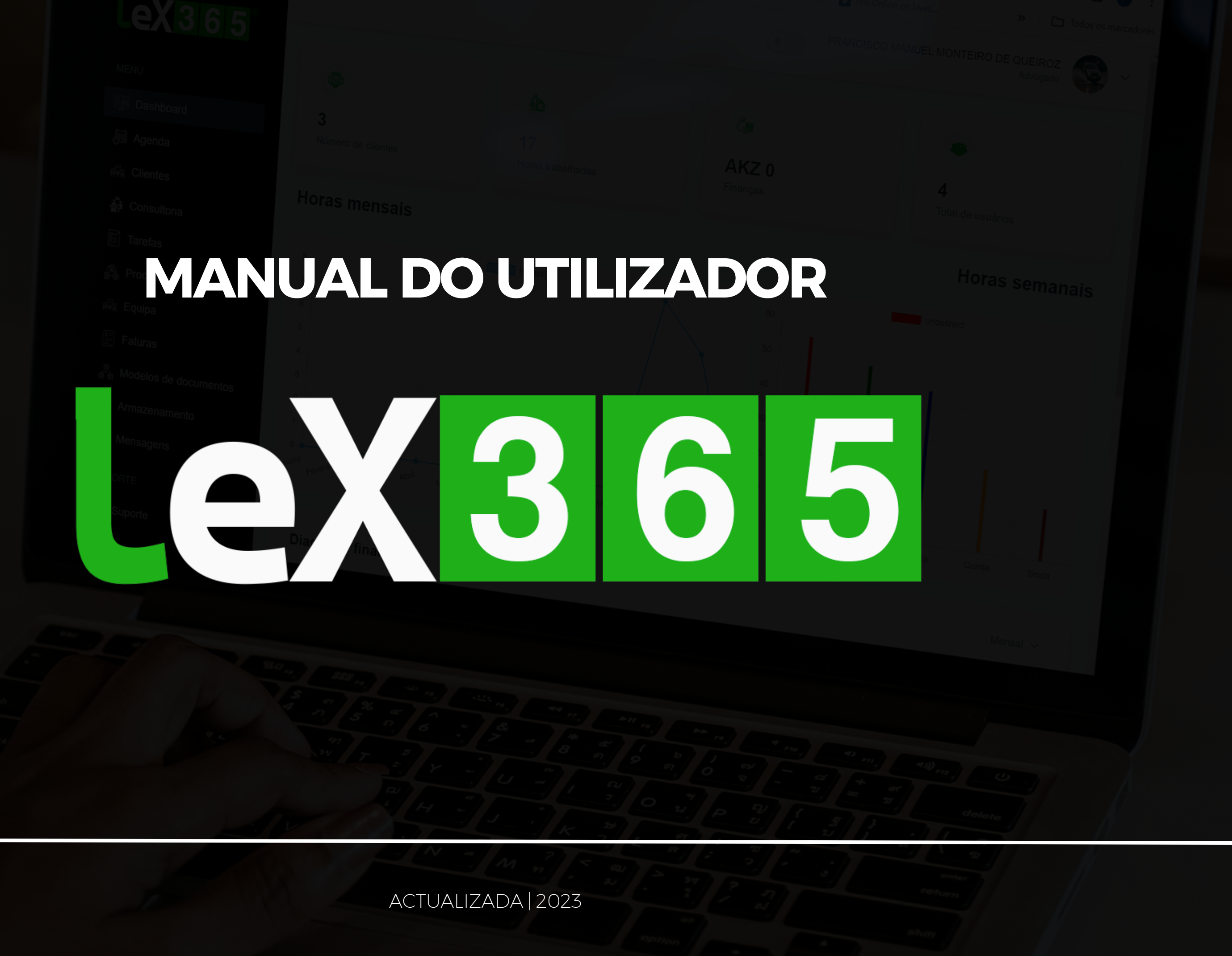

# Índice

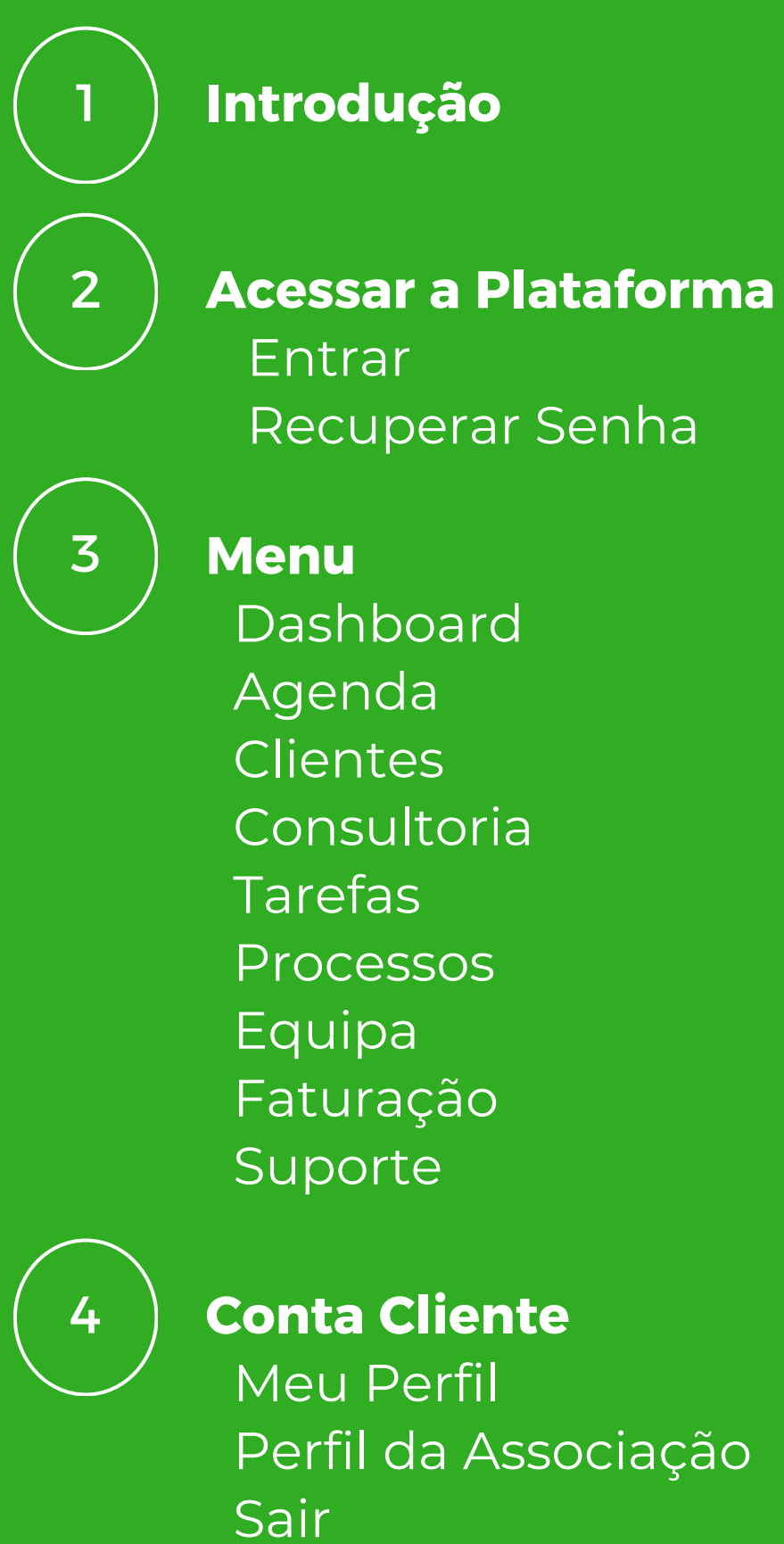

#### Introdução

O objetivo do Manual do Usuário do LEX365 é fornecer orientações claras e detalhadas sobre o funcionamento da plataforma. Este manual visa auxiliar os usuários na compreensão das funcionalidades, navegação e utilização eficiente do LEX365, contribuindo para uma experiência otimizada na gestão de escritórios de advocacia.

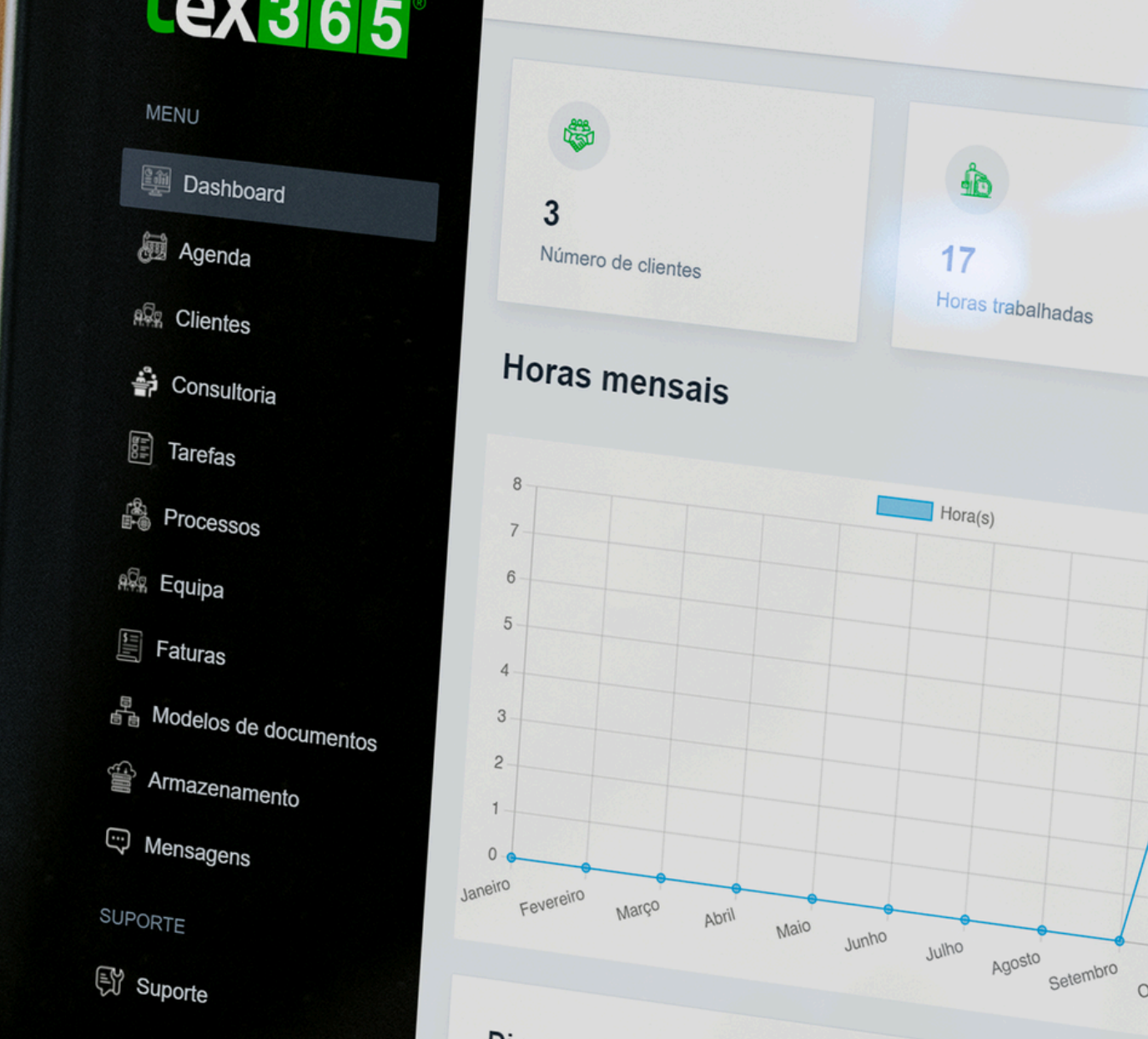

#### Diagrama financeiro

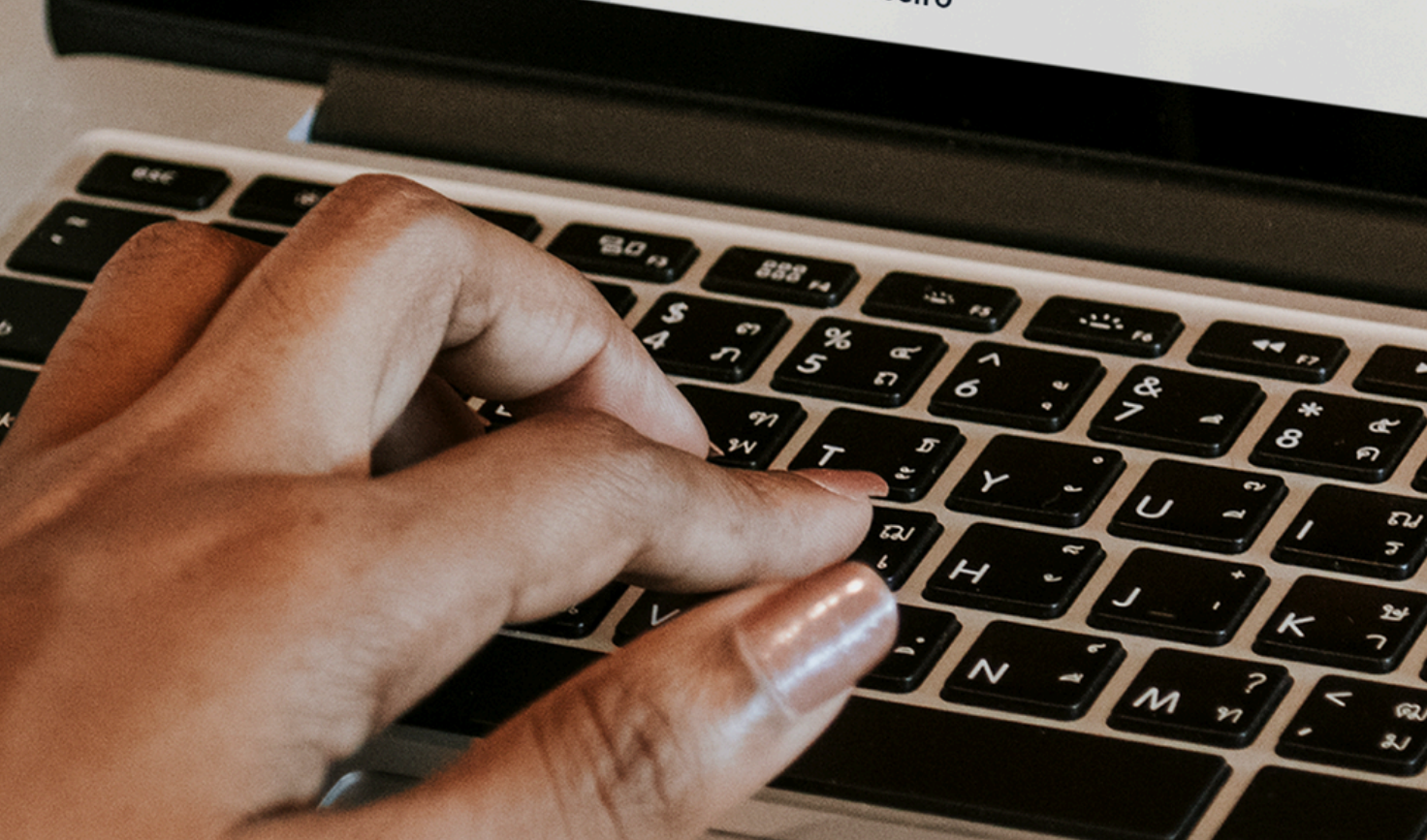

Com recursos intuitivos e uma interface amigável, o Lex365 abrange desde a gestão de processos e prazos até a administração financeira, centralizando todas as operações cruciais em um único ambiente digital. Sua arquitetura flexível adapta-se às demandas específicas de cada escritório, proporcionando uma solução personalizável para atender às necessidades variadas do setor jurídico. Principais características do Lex365:

- Gestão de Processos: Acompanhe o andamento de processos de forma eficaz, mantendo todas as informações cruciais centralizadas.
- Controle de Prazos: Nunca perca um prazo importante com lembretes automáticos e uma visão clara do calendário de atividades.
- Administração Financeira: Simplifique a gestão financeira do escritório, desde a faturamento até controle de despesas.
- Colaboração Eficiente: Facilite a comunicação entre membros da equipe, promovendo a colaboração e o compartilhamento de informações de forma segura.

Com o Lex365, os escritórios de advocacia podem otimizar suas operações, reduzir o risco de erros e aprimorar a eficiência, elevando assim o padrão de serviços prestados aos clientes. Seja para escritórios de pequeno porte ou grandes firmas, o Lex365 é a solução abrangente que impulsiona a excelência na gestão jurídica.

# **ACESSAR A PLATAFORMA:** 1.Entrar 2. Recuperar Senha

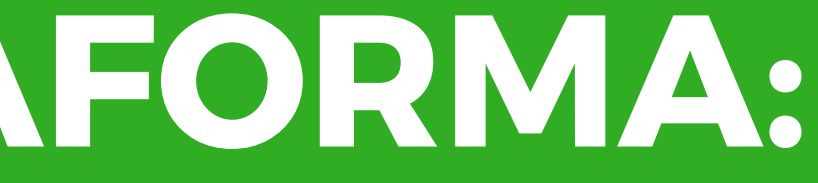

#### Entrar

| LeX 3              | <b>6 5</b> <sup>®</sup> |
|--------------------|-------------------------|
| Acesse a sua cont  | a                       |
| Email              |                         |
| Digite o seu email | 9                       |
| Password           |                         |
|                    | 9                       |
|                    | Esqueceu a senha?       |
| Entrar             |                         |
| Não tem uma conta? | Criar conta             |

Etapas: 1.Aces

- 2.Insira o endereço de e-mail associado à sua conta;.
- 3. Digite a senha correspondente;
- 4. Clique em "Entrar" para acessar sua conta.
- 1.Acesse o site oficial do <u>https://app.lex365.ao</u>

#### **Recuperar Senha**

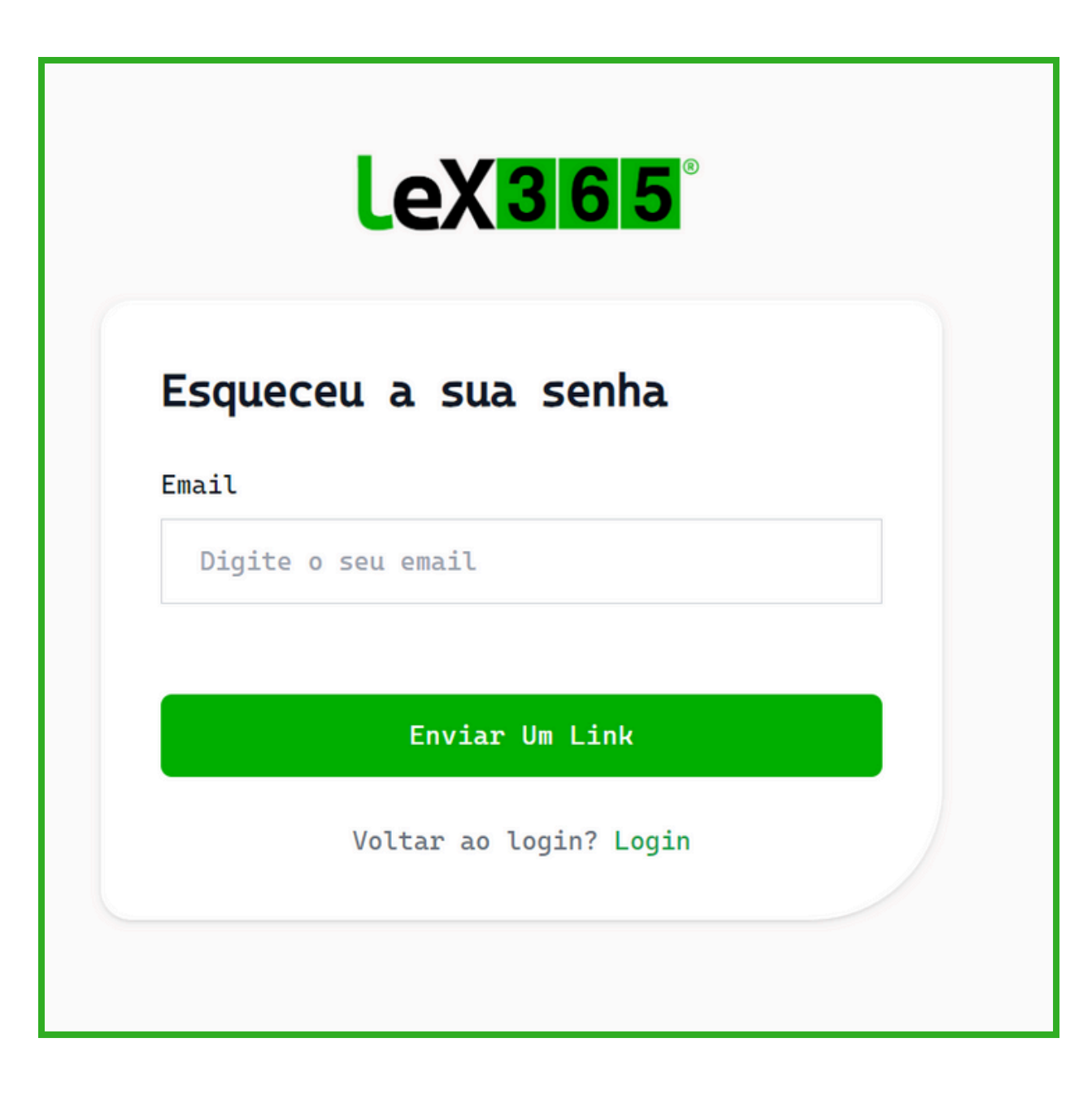

Etapas:

- 1. Acesse o site oficial do <u>https://app.lex365.ao</u>;

2. Clique na opção "Esqueceu a Senha?"; 3. Insira o endereço de e-mail associado à sua conta; 4. Receberá o e-mail com instruções para redefinir sua senha; 5. Siga o link fornecido no e-mail e digite uma nova senha segura; 6. Após redefinir a senha, retorne à página de entrar e acesse sua conta com as novas credenciais.

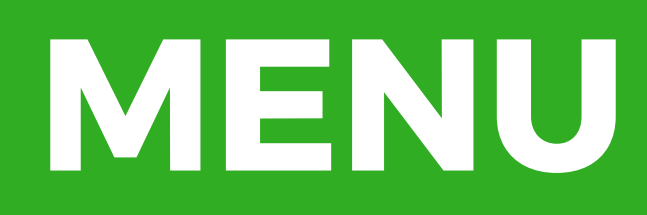

#### Dashboard

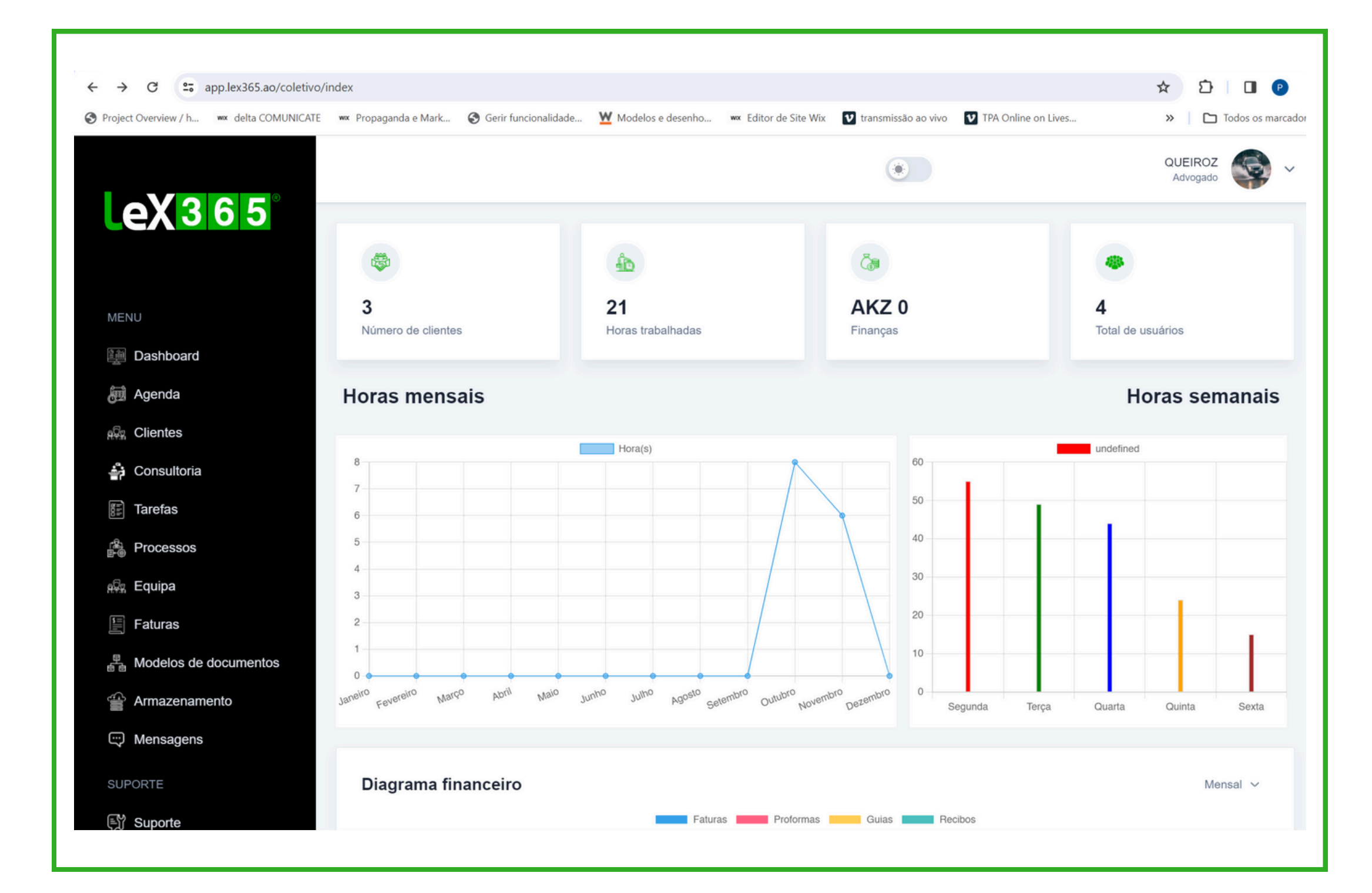

Dashboard é o painel visual que contém informações, métricas e indicadores da conta geral.

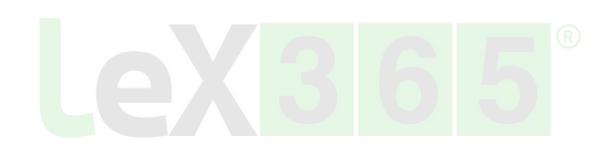

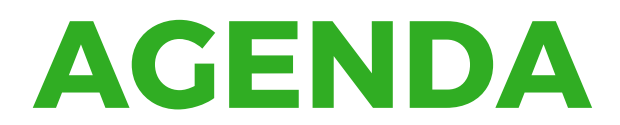

Etapas:

1.Criar;

2.Visualizar;

3.Eliminar;

# Agenda | Criar

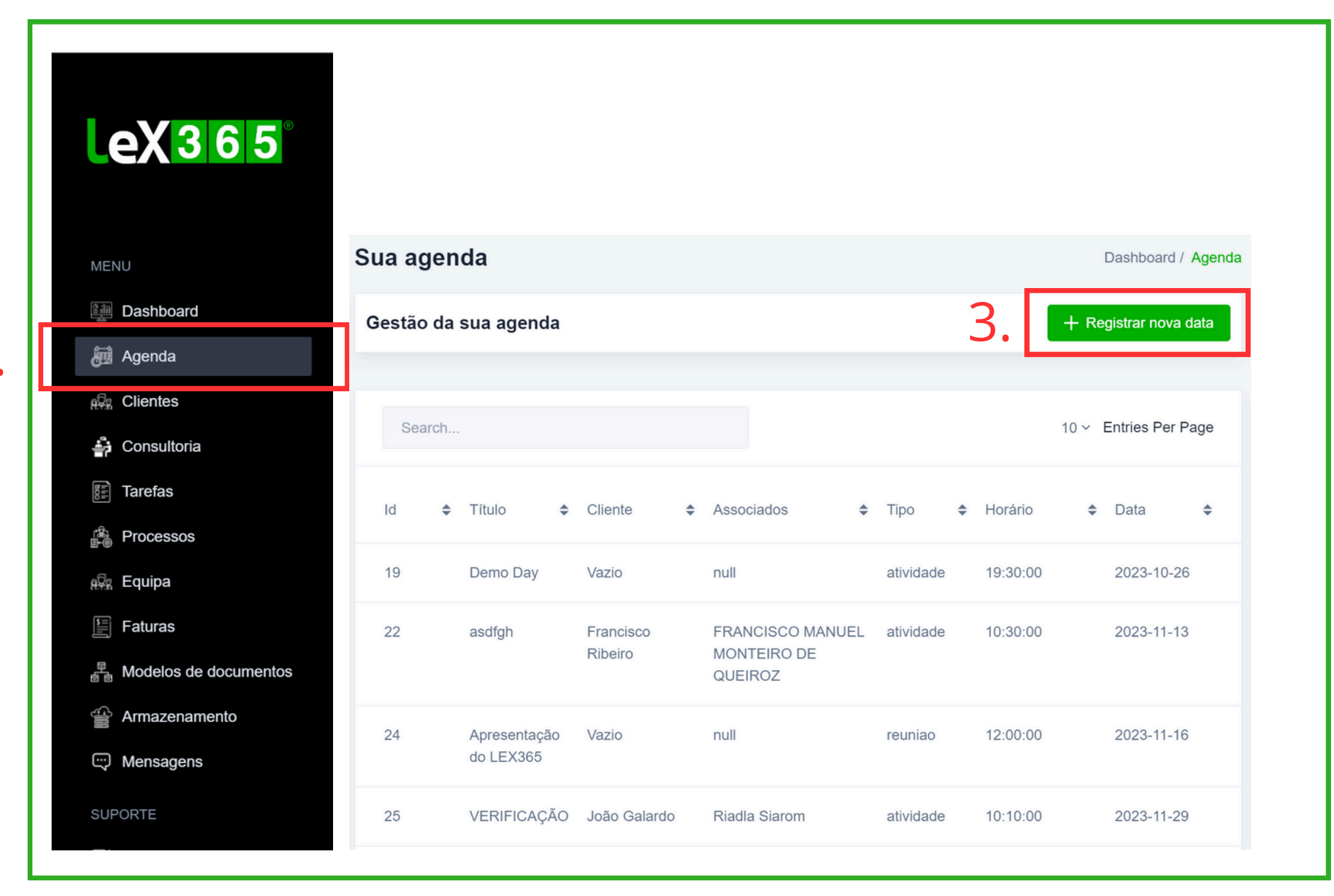

2.

- 1. Acesse a sua conta
- 2. No menu lateral Clique em "Agenda";
- 3. Cliquem Registar No Data;
- 4. Registe uma uma data da sua Agenda;
- 5. Preencha os campos;
- 6. Clique em salvar.

# Agenda | Criar

|                      |                                               |                   |            |               | FRANCISCO | MANUEL MONTEIRO |
|----------------------|-----------------------------------------------|-------------------|------------|---------------|-----------|-----------------|
| Ca<br>Clique         | l <b>lendário</b><br>ue no calendário para re | egistrar uma data |            |               |           | 4               |
| MENU                 | > today                                       |                   |            | December 2023 |           | 4.              |
| Dashboard            | Sun 26                                        | <b>Mon</b> 27     | <b>Tue</b> | Wed           | Thu 30    | Fri             |
| 👼 Agenda             | 20                                            | 21                | 20         | LU            |           |                 |
| 🛱 Clientes           |                                               |                   |            |               |           |                 |
| i Consultoria        | 3                                             | 4                 | 5          | 6             | 7         |                 |
| refas                |                                               |                   |            |               |           |                 |
| ocessos              |                                               |                   |            |               |           |                 |
| quipa                | 10                                            | 11                | 12         | 13            | 14        | 1               |
| uras                 |                                               |                   |            |               |           |                 |
| odelos de documentos |                                               |                   |            |               |           |                 |
| Armazenamento        | 17                                            | 18                | 19         | 20            | 21        | 2               |
| ensagens             |                                               |                   |            |               |           |                 |
| JPORTE               |                                               |                   |            |               |           |                 |
|                      |                                               |                   |            | Mail          |           |                 |

- 1. Acesse a sua conta
- 2.No menu lateral Clique em "Agenda";
- 3. Cliquem Registar No Data;
- 4. Registe uma uma data da sua Agenda;
- 5. Preencha os campos;
- 6. Clique em salvar.

# Agenda | Criar

|               |                         | FRANCISC | MANUEL MONTEIRO DE QU | UEIROZ<br>Advogado  |
|---------------|-------------------------|----------|-----------------------|---------------------|
| eX365         | Novo evento             | Fechar   |                       |                     |
| Cliqu         | el<br>∍ n<br>Título *   |          | Dast                  | hboard / Calendário |
|               | Digite o título         |          | m                     | onth week day       |
| Dashboard     | Cliente                 |          | Fri<br>1              | Sat                 |
| Agenda        | Selecione               | ~        |                       |                     |
| Clientes      | Associados (escritório) |          |                       |                     |
| Consultoria   | Selecione               | ~        | 8                     |                     |
| Tarefas       | Тіро                    |          |                       |                     |
| Processos     | Tarefa                  | ~        |                       |                     |
| quipa         | Horário *               | 1        | 15                    | 1                   |
| aturas        |                         | O        |                       |                     |
| Armazenamento | Data                    |          | 22                    |                     |
| Mensagens     | 06/12/2023              | 2        | 22                    | 2                   |
| PORTE         |                         | 1        |                       |                     |
| } Suporte     | Salvar                  | 21       | 29                    | 3                   |

- 1. Acesse a sua conta
- 2.No menu lateral Clique em "Agenda";
- 3. Cliquem Registar No Data;
- 4. Registe uma uma data da sua Agenda;
- 5. Preencha os campos;
- 6. Clique em salvar.

# Agenda | Eliminar

| Sea | arch |          |               |   |            |            |          | 10 ~ | Entries Per | Page |
|-----|------|----------|---------------|---|------------|------------|----------|------|-------------|------|
| Id  | \$   | Título   | \$<br>Cliente | ¢ | Associados | \$<br>Тіро | Horário  | ¢    | Data        | \$   |
| 19  |      | Demo Day | Vazio         |   | null       | atividade  | 19:30:00 |      | 2023-10-2   | 26   |

Etapas:

Clica o botão "Agenda", na barra de menu;
 Na lista, seleciona a atividade em questão ;

# Agenda | Eliminar

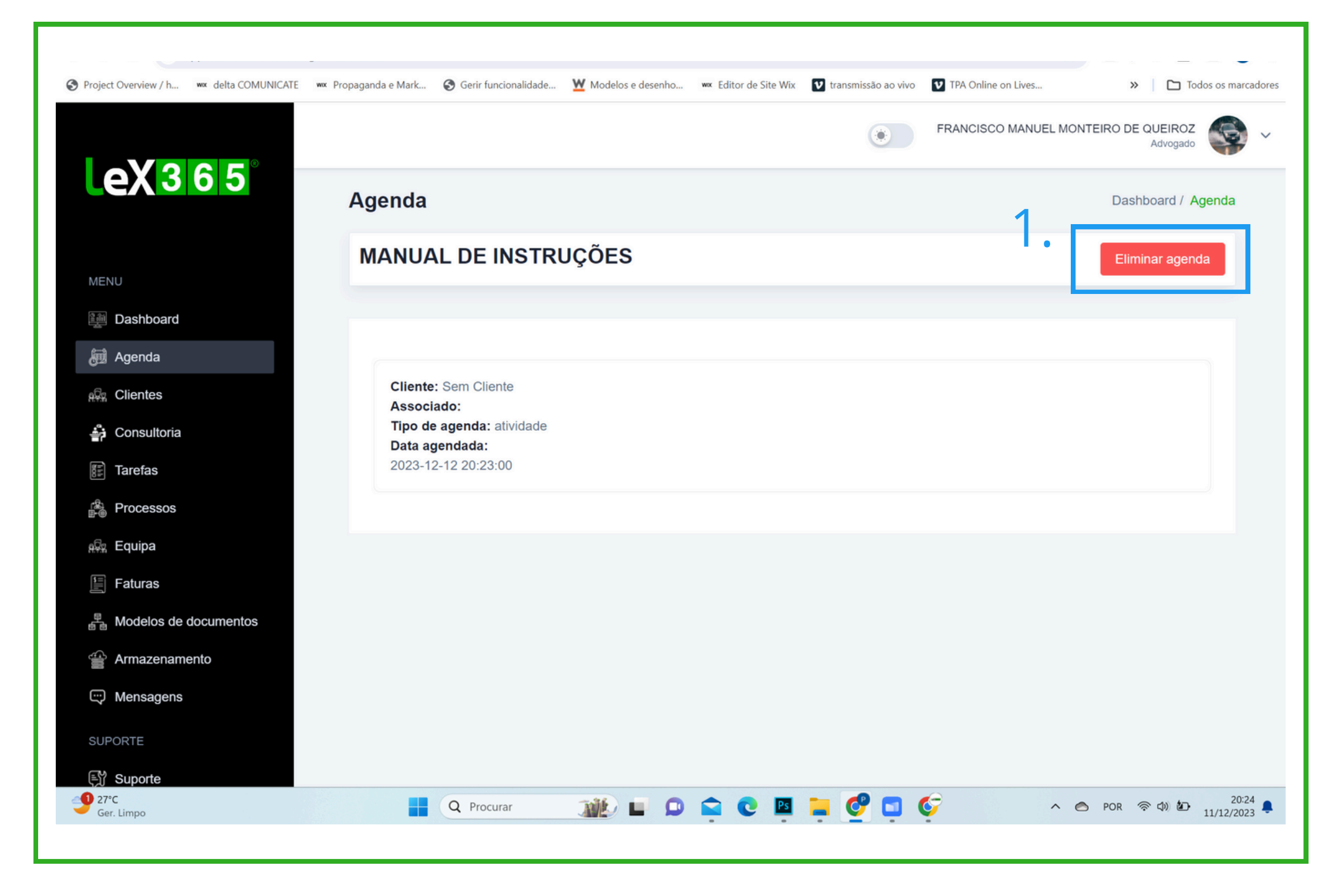

Etapas:

1. Clica no Botão "Eliminar Agenda";

2. Confirma a eliminação ;

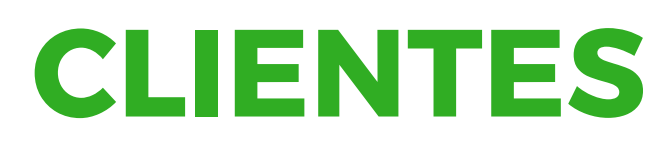

Etapas: 1.Criar; 2.Visualizar; 3.Eliminar;

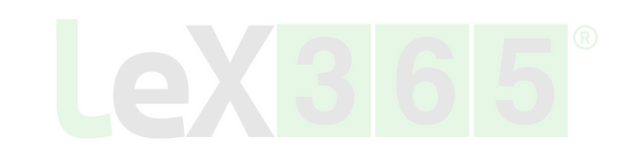

### **Cliente** | Criar

| iect Overview / h wx delta COMUNICATE | etivo/clientes_new 🏠 🚯 🖸 🛃 🙂 🗄    | 5 |
|---------------------------------------|-----------------------------------|---|
|                                       | Henrique Sócio User V             | • |
| <b>365</b>                            | Digite o Endereço                 |   |
|                                       | №. do BI ou Passaporte            |   |
|                                       | Digite o nº do bilhete/passaporte |   |
|                                       | Telefone *                        |   |
| board                                 | Digite o nº de telefone           |   |
| es                                    | Email                             |   |
| ar                                    | Digite o email                    |   |
| 0                                     | Província * Município *           |   |
| Iltoria                               | Escolha a província               |   |
| s                                     |                                   |   |
| sos                                   | Como soube sobre nós              |   |
| a                                     | Selecione uma opção               |   |
| s                                     |                                   |   |
| agens                                 | Salvar                            |   |
|                                       | Salval                            |   |

.Acesse a sua conta

No menu lateral Clique em "Cliente";

B. Escolha o tipo de cliente: Singular ou Empresa;

. Clique em novo cliente;

Preencha os campos;

6. Adicione documntos do cliente, se aplicável

7. Clique em salvar

#### **Como Adicionar** uma consultoria

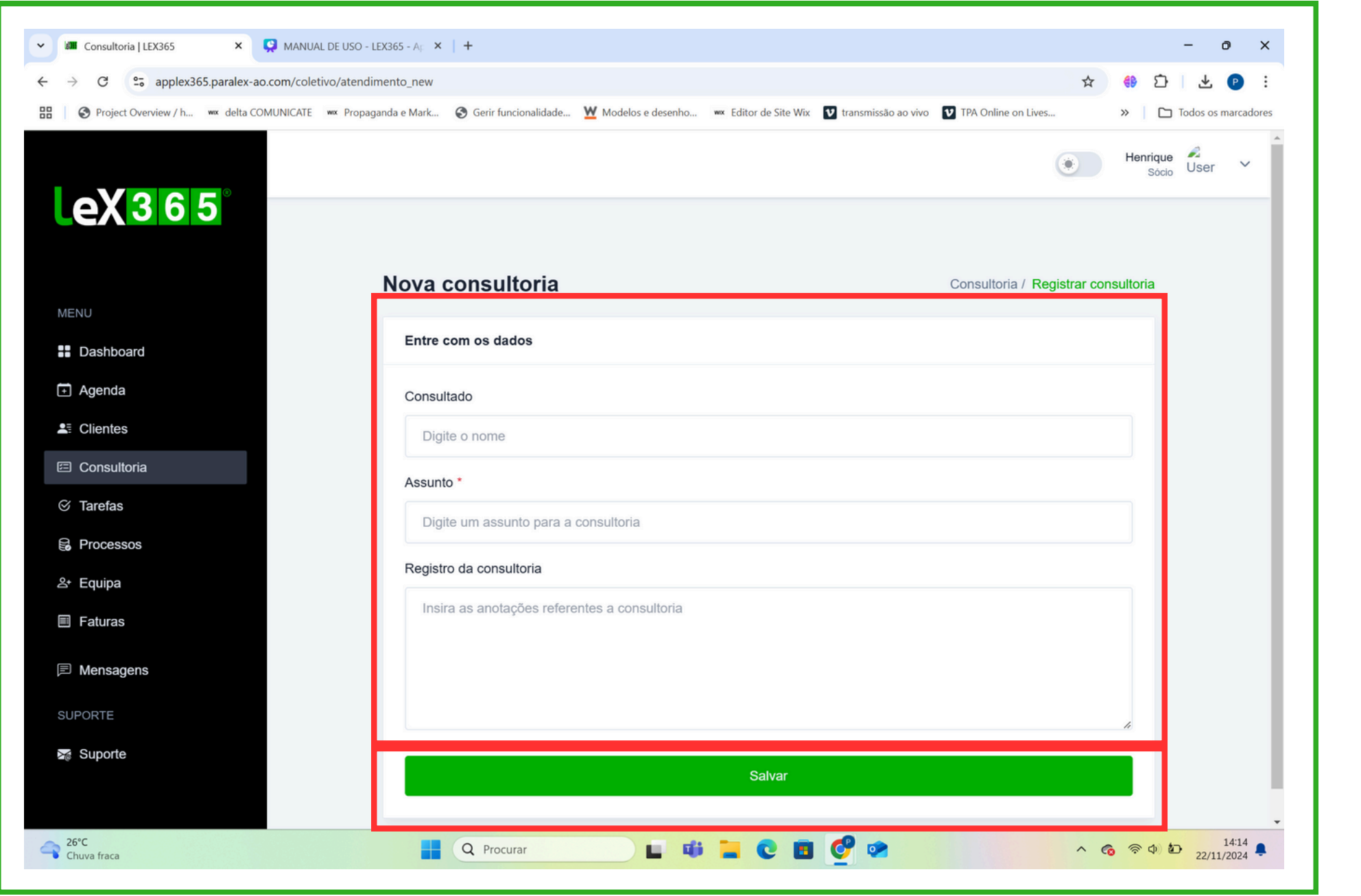

Etapas: 1. Acesse a sua conta 2. No menu lateral Clique em "consultoria"; 3. Clique em nova consultoria; 4. Preencha os campos; 5. Clique em salvar

•

#### **Como Adicionar Tarefas**

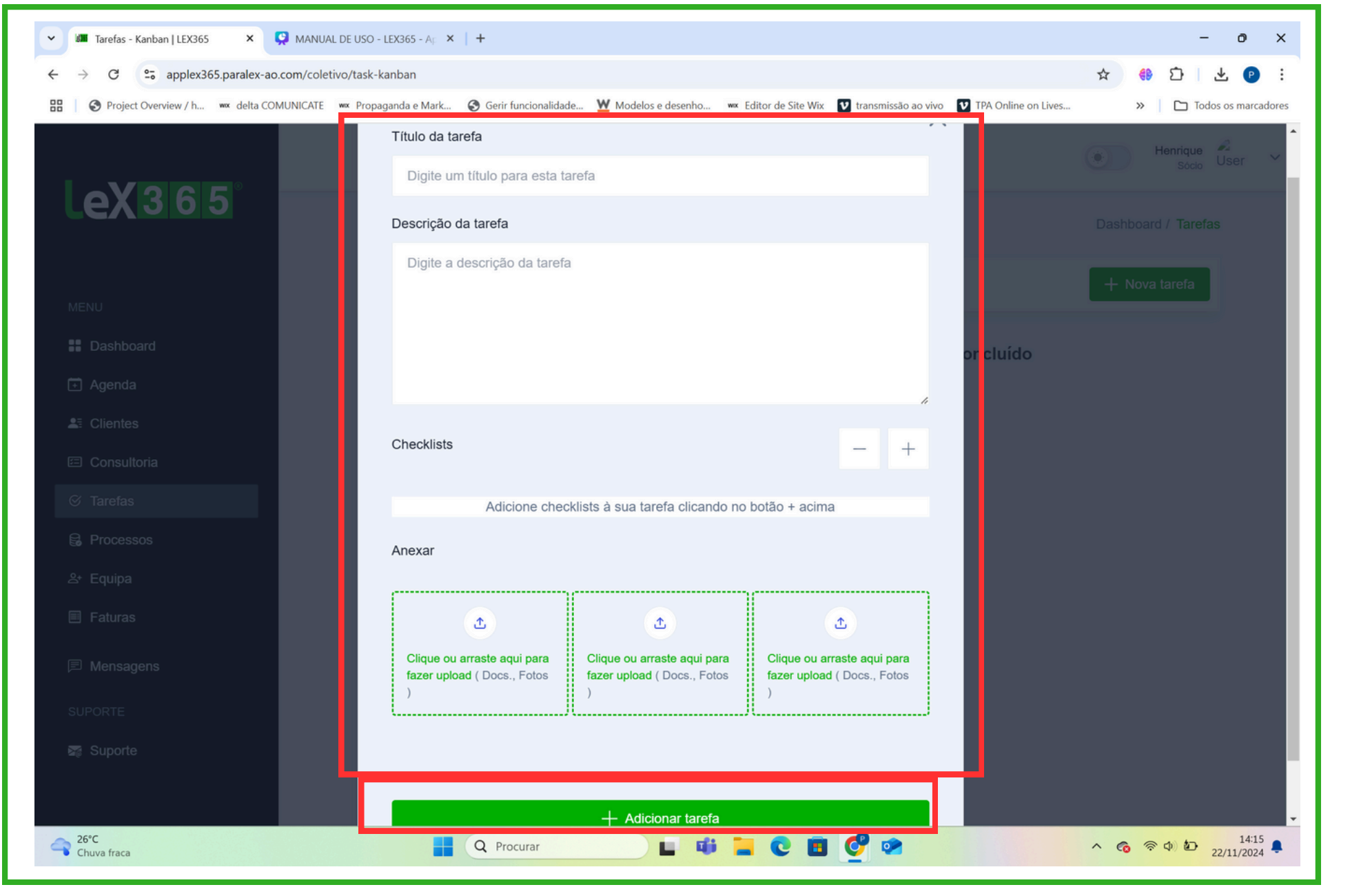

- Etapas:
  - 1. Acesse a sua conta

•

2.No menu lateral Clique em "tarefas"; 3. Clique em nova tarefa; 4. Preencha os campos; 5. Clique adicionar tarefa

#### Como Adicionar Processos

| Project Overview (h we delte COMUNICA      | TE um Drananada e Mark 🕜 Garir funcionalidade — W Modeles e daranha — um Editor de Site Mix 🗊 transmissão ao vivo 🗊 TBA Online en Livre |                   |      |
|--------------------------------------------|----------------------------------------------------------------------------------------------------|-------------------|------|
| Project Overview / n www.dena.com/or/or/or | E w Propaganda e Mark S Gen funcionalidade Modelos e desenno w Editor de site Wix M transmissão ao vivo M TPA Online on Lives           | Henrique<br>Sócio |      |
| eX365°                                     | Novo Processo Judicial Dashboard / Pro                                                                                                  | ocesso Judicial   |      |
|                                            | Entre com os dados                                                                                                    |                   |      |
| NU                                         | Nome do processo                                                                                                    |                   |      |
| Dashboard                                  | Digite o nome do processo                                                                                                    |                   | 1    |
| Agenda                                     | Cliente                                                                                                    |                   | 1    |
| Clientes                                   | Selecione                                                                                                    | ~                 |      |
| Consultoria<br>Tarefas                     |                                                                                                    |                   |      |
| Processos                                  | Natureza*                                                                                                    |                   | Etan |
| Judicial<br>Extra-iudicial                 | Selecione uma opção                                                                                                    | ~                 | Llap |
| Concluídos                                 | Resumo                                                                                                    |                   | ···/ |
| Equipa                                     | Digite aqui resumo                                                                                                    |                   | 2.1  |
| Faturas                                    |                                                                                                    |                   |      |
|                                            | 1 (1) (1) (1) (1) (1) (1) (1) (1) (1) (1                                                                                                |                   | 4.1  |

se a sua conta

nenu lateral Clique em "processos";

lha entre judiciais, extra judiciais e concluídos;

encha os campos;

ione documentos, se aplicável

ue em salvar

### **Como Adicionar** Equipa

| → C S applex365.paralex-ao.com         | n/coletivo/classejur_new                                   |                           |                                                  | 수 🤑 한 🕹 🕑 🗄              |
|----------------------------------------|------------------------------------------------------------|---------------------------|--------------------------------------------------|--------------------------|
| S Project Overview / h wax delta COMUN | ICATE 🚾 Propaganda e Mark 😵 Gerir funcionalidade 💆 Modelos | e desenho 🚾 Editor de Sit | e Wix 💟 transmissão ao vivo 💟 TPA Online on Live | es » Todos os marcadore  |
|                                        |                                                            |                           |                                                  | Henrique<br>Sócio User V |
| eX 3 6 5                               | Nível de acesso *                                          |                           |                                                  |                          |
|                                        | Sócio                                                      |                           |                                                  | ~                        |
| IENU                                   | Especialidades                                             |                           |                                                  |                          |
| Dashboard                              |                                                            |                           |                                                  |                          |
| Agenda                                 | Digito departo danto                                       |                           |                                                  |                          |
| E Clientes                             | Ano de entrada (neste escritório)                          | C                         | Custo de serviço por hora *                      |                          |
| 3 Consultoria                          | dd/mm/aaaa                                                 |                           | Digite o custo por hora                          |                          |
| ð Tarefas                              |                                                            |                           |                                                  |                          |
| Processos                              | Email *                                                    |                           |                                                  |                          |
| + Equipa                               | Digite o email                                             |                           |                                                  |                          |
| Jurídica<br>Administrativa             | Província                                                  | Ν                         | Aunicípio                                        |                          |
|                                        | Escolha a província                                        | ~                         |                                                  | ~                        |
| Faturas                                |                                                            |                           |                                                  |                          |
| Mensagens                              |                                                            |                           |                                                  |                          |
| UPORTE                                 |                                                            | Salvar                    | r                                                |                          |
| COR                                    |                                                            |                           | <b>n</b> 🖉 🐟                                     |                          |

Etapas:

1. Acesse a sua conta 2.No menu lateral Clique em "equipa"; 3. Escolha entre classe jurídica e classe administrativa; 4. Clique em novo associado; 5. Preencha os campos 6. Adicione documentos, se aplicável 7. Clique em salvar

#### **Como promover** membro

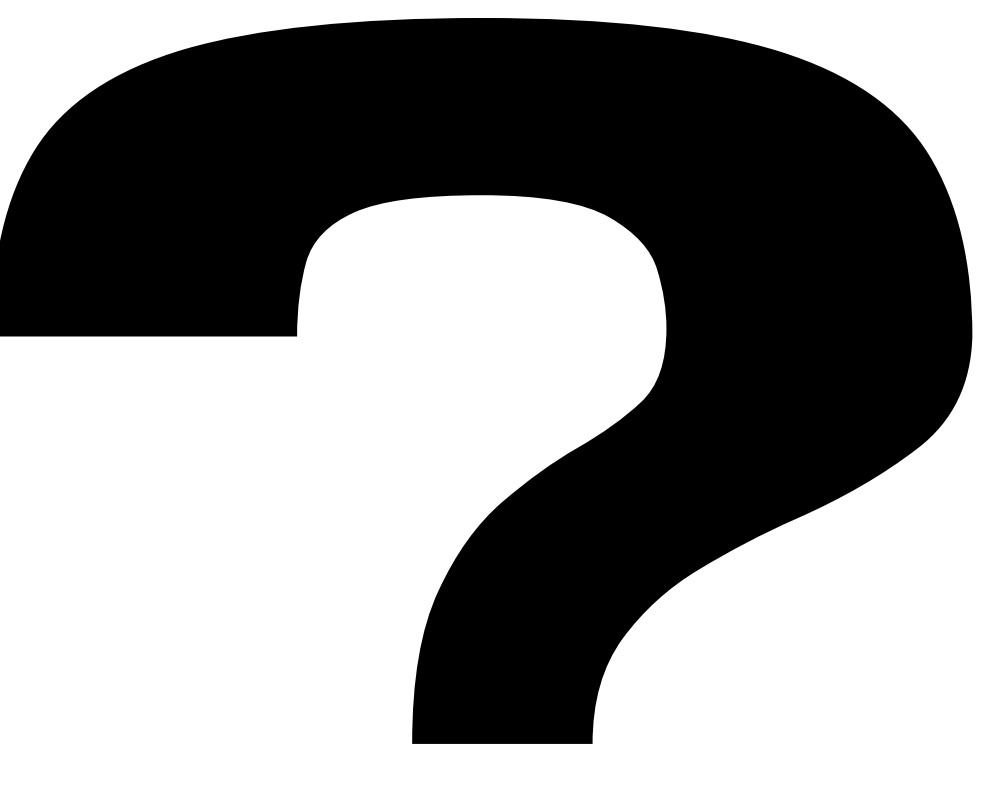

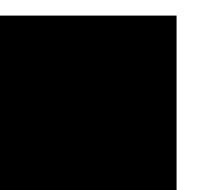

Etapas:

.

- 1. Acesse a sua conta

- 4. Clique em novo associado;
- 5. Preencha os campos
- 7. Clique em salvar

2.No menu lateral Clique em "equipa"; 3. Escolha entre classe jurídica e classe administrativa; 6. Adicione documentos, se aplicável

### **Como Emitir Faturas e Equivalentes**

| Project Overview / h wx delta COMUNICATE | wx Propaganda e Mark S Gerir funcionalidade. | W Modelos e desenho | we Editor de Site Wix 💟 transmissão ao vivo | TPA Online on Lives | » 🗅 Toda          | os os marcadores |
|------------------------------------------|----------------------------------------------|---------------------|---------------------------------------------|---------------------|-------------------|------------------|
|                                          |                                              |                     |                                             |                     | Henrique<br>Sócio | User V           |
| <b>2X365</b>                             |                                              |                     |                                             |                     |                   |                  |
|                                          |                                              |                     |                                             |                     |                   |                  |
|                                          | Novo item                                    |                     |                                             | Tabela de Preço /   | Registrar item    |                  |
| J                                        |                                              |                     |                                             |                     | _                 |                  |
| Jashboard                                | Entre com os dados                           |                     |                                             |                     |                   |                  |
| lgenda                                   | Código *                                     |                     | Preço Unitário *                            |                     |                   |                  |
| Clientes                                 | Digite o Código                              |                     | Digite o Preco                              |                     |                   |                  |
| Consultoria                              |                                              |                     |                                             |                     |                   |                  |
| ārefas                                   | Descrição *                                  |                     |                                             |                     |                   |                  |
| Processos                                | Digite o item                                |                     |                                             |                     |                   |                  |
| Equipa                                   |                                              |                     |                                             |                     | 4                 |                  |
| aturas                                   | Taxa/IVA                                     | PVP*                | Unidade                                     | Retenção            |                   |                  |
|                                          | Selecione V                                  | 0,00                | Selecione V                                 | Aplicar             | ~                 |                  |
| roformas                                 |                                              |                     |                                             |                     |                   |                  |
| ecibos                                   |                                              |                     | Salvar                                      |                     |                   |                  |
| abela de preços                          |                                              |                     |                                             |                     |                   |                  |
| erar SAFT-AO                             |                                              |                     |                                             |                     |                   |                  |

6. Clique em salvar

Etapas:

1. Acesse a sua conta 2.No menu lateral Clique em "faturas"; 3. Clique em tabela de preços; 4. Clique em novo item; 5. Preencha os campos

#### **Como personalizar fatura**

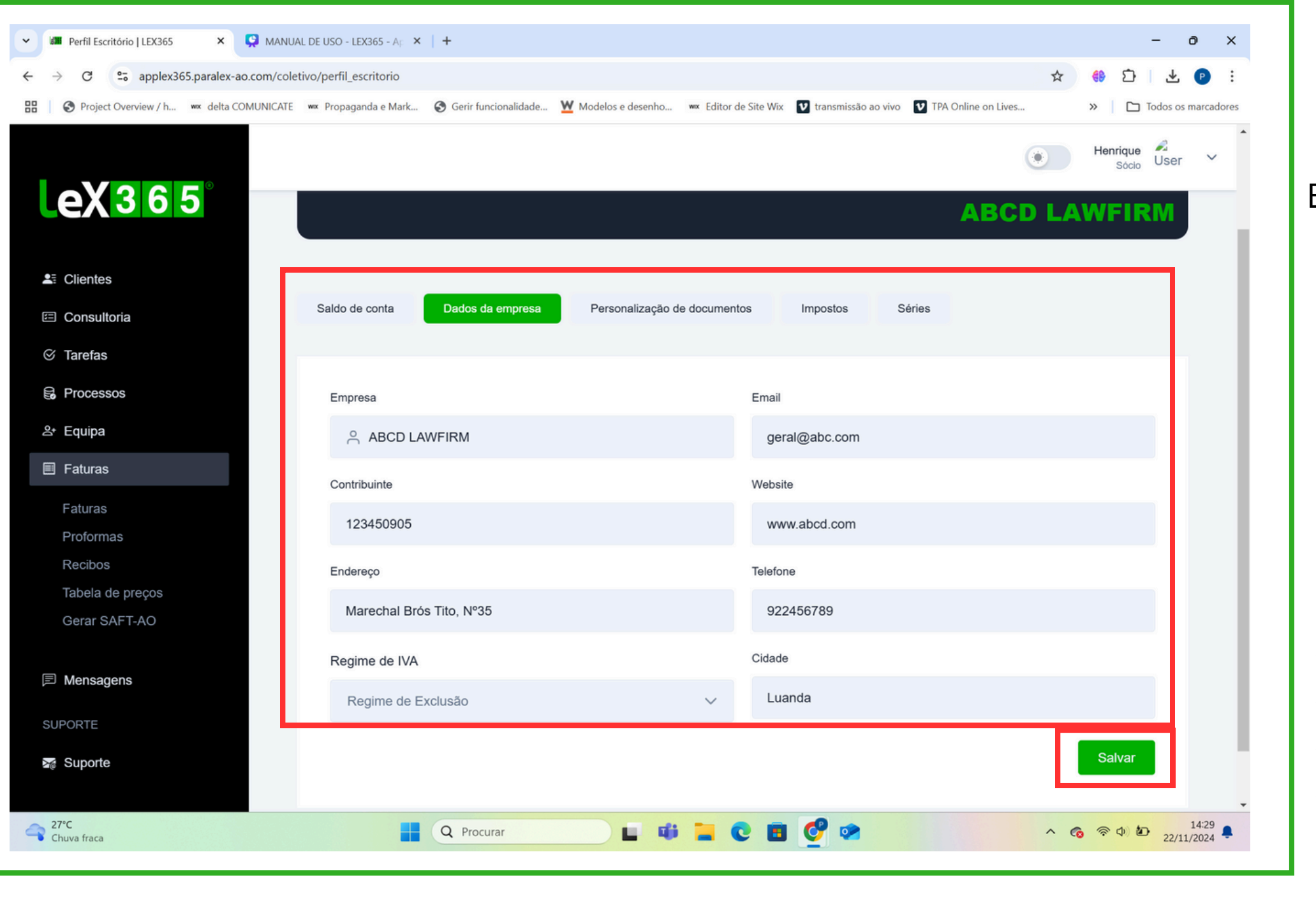

- 4. Preencha os campos ;
- 5. Clique em salvar;
- 6. Clique em dados da personalização de documentos;
- 7. Preencha os campos;
- 8. Clique em salvar;
- 9. Clique em impostos;
- 10. Adicionar imposto;
- 11. Prencha os campos;
- 12. Adiconar imposto;
- 13. Clique em séries;
- 14. Clique em adiconar séries;
- 15. Preencha a série;
- 16. Clique em guardar.

- 1. Acesse a sua conta;
- 2. Clique na foto de perfil;
- 3. Clique em dados da empresa;

#### **Como armazenar documentos**

Etapas:

•

- 1. Acesse a sua conta;

- 4. Preencha os campos;
- 5. Carregue o documento;
- 6. Clique em salvar.

2.No menu lateral Clique em "armazenamento; 3. Clique em carregar documentos;

#### **Como enviar mensagens**

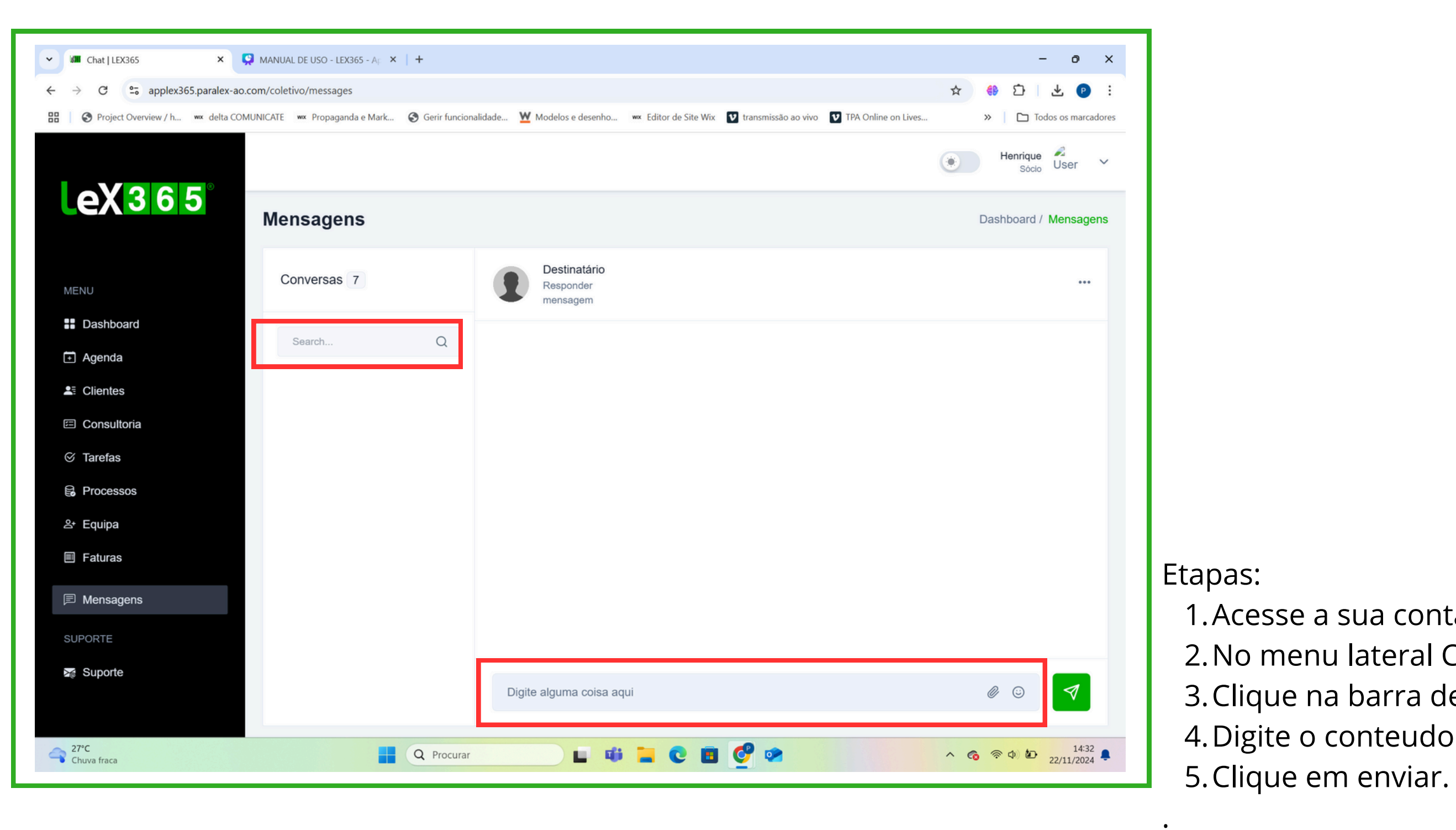

Acesse a sua conta;
 No menu lateral Clique em "mensagens;
 Clique na barra de pequisa para encontrar o colaborador;
 Digite o conteudo no chat;
 Clique em enviar.

### **Como adicionar Honorários**

| Perfil   LEX365 × 💭 MANUAL                                                | DE USO - LEX365 - AF ×   +                                     |                                                                 | - 0 ×                            |
|---------------------------------------------------------------------------|----------------------------------------------------------------|-----------------------------------------------------------------|----------------------------------|
| $\leftrightarrow$ $\rightarrow$ C $\sim$ applex365.paralex-ao.com/coletin | vo/perfil                                                      |                                                                 | 🖈 🤑 🖸 🛛 🕑 🗄                      |
| Project Overview / h 👐 delta COMUNICATE                                   | ₩ Propaganda e Mark ③ Gerir funcionalidade ₩ Modelos e desenho | wx Editor de Site Wix 🚺 transmissão ao vivo 🚺 TPA Online on Liv | ves » 🗅 Todos os marcadores      |
|                                                                           |                                                                |                                                                 | Henrique Sócio User V            |
| <b>eX365</b>                                                              | Nome completo                                                  | Numero de telejone                                              |                                  |
|                                                                           | A Henrique                                                     | 925356355                                                       |                                  |
|                                                                           | Email                                                          |                                                                 |                                  |
| MENU                                                                      | Menrique@chivinda.com                                          |                                                                 |                                  |
| Dashboard                                                                 | Honorário                                                      |                                                                 |                                  |
| F Agenda                                                                  | 404000                                                         |                                                                 |                                  |
| La Clientes                                                               | 121000                                                         |                                                                 |                                  |
| Consultoria                                                               | NIF                                                            | Número de Cédula                                                |                                  |
| ⊗ Tarefas                                                                 | 5000848247                                                     | 12                                                              |                                  |
| B Processos                                                               | Escolaridade                                                   |                                                                 |                                  |
| ≗⁺ Equipa                                                                 | Selecione a escolaridade                                       | ~                                                               |                                  |
| Faturas                                                                   |                                                                |                                                                 |                                  |
| Mensagens                                                                 | Custo de hora: 121000<br>Escolaridade: Licenciatura            |                                                                 |                                  |
| SUPORTE                                                                   | NIF: 5000848247<br>Número de cédula: 12                        |                                                                 |                                  |
| ≽ Suporte                                                                 | Município: Belas                                               |                                                                 |                                  |
|                                                                           |                                                                |                                                                 | Salvar                           |
| Chuva fraca                                                               | Q Procurar                                                     | 📜 C 🗉 🔮 💌                                                       | ヘ 🔞 奈 Φ) 🖢 14:52<br>22/11/2024 ♣ |

Etapas:

1. Acesse a sua conta;

2. Clique na foto de perfil;

3. Clique em meu perfil;

4. Preencha o campo "honorários" ;

5. Clique em salvar.

### **Como solicitar suporte**

| → C = applex365.paralex-ao.com       | n/coletivo/support                                                                                  | 쇼 # 파 @                                                  |
|--------------------------------------|----------------------------------------------------------------------------------------------------|----------------------------------------------------------|
| Project Overview / h wax delta COMUN | ICATE 🚾 Propaganda e Mark 🚱 Gerir funcionalidade 👿 Modelos e desenho 🚾 Editor de Site Wix. 💟 transn | nissão ao vivo 🛛 TPA Online on Lives » 🗅 Todos os marcad |
|                                      |                                                                                                    |                                                          |
|                                      |                                                                                                    | Henrique Socio User V                                    |
| eX365°                               |                                                                                                    |                                                          |
|                                      | Suporte                                                                                             | Dashboard / Suporte                                      |
|                                      | Contacte-nos, somos breves a responder                                                              |                                                          |
| MENII                                |                                                                                                    |                                                          |
|                                      | Assunto                                                                                             |                                                          |
| Dashboard                            | Digite aqui o assunto                                                                               |                                                          |
| Agenda                               |                                                                                                    |                                                          |
| Clientes                             | Mensagem                                                                                            |                                                          |
| Consultoria                          | Digite o que deseja comunicar                                                                       |                                                          |
| ⊙ Tarefas                            |                                                                                                    |                                                          |
| S Processos                          |                                                                                                    |                                                          |
|                                      |                                                                                                    |                                                          |
| Equipa                               |                                                                                                    | 4                                                        |
| Faturas                              |                                                                                                    |                                                          |
| Mensagens                            |                                                                                                    |                                                          |
|                                      | ٢                                                                                                   |                                                          |
| SUFORTE                              | Clique ou arraste aqui para fazer upload ( Docs                                                     | ., Fotos )                                               |
| a Suporte                            |                                                                                                    |                                                          |
|                                      |                                                                                                    | Enviar                                                   |
| 27°C                                 |                                                                                                    | 14:58                                                    |

Etapas: 1.Acesse a sua conta; 2.No menu lateral Clique em "suporte; 3.Preencha os campos; 4.Clique em enviar. 5.Aguarde o FeedBack

# Em Caso de Necessidade:

T - (+244) 927 694 437
E - suporte@lex365.ao
www.lex365.ao
M - Rua Marechal Brós Tito, N° 35
Edifício SKYONE [Escom] 4° Andar
Luanda, Angola

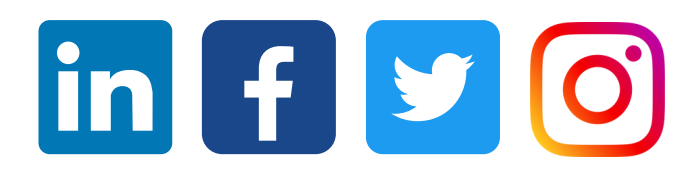

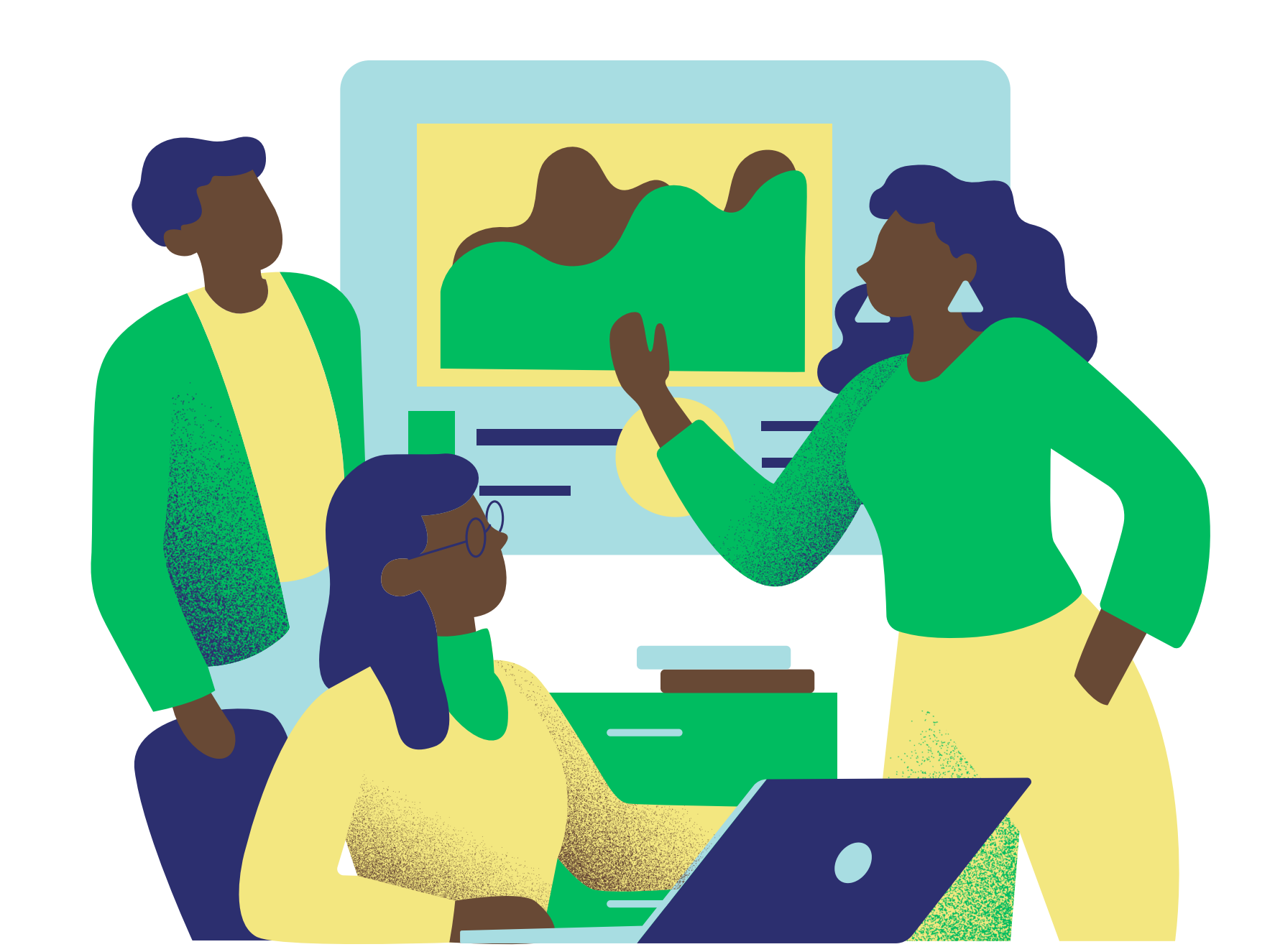

# MUITO OBRIGADO

www.lex365.ao

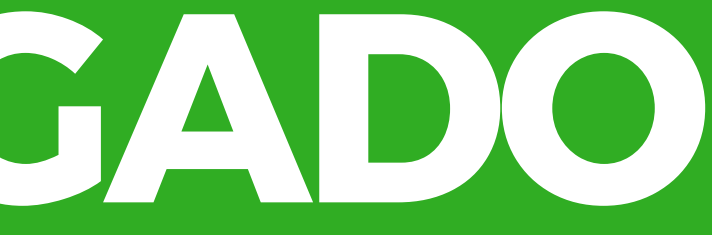